### Inviter un confrère à rejoindre SPICO

Si un professionnel ne s'est pas connecté dernièrement à SPICO, voire ne s'est jamais connecté, vous avez la possibilité de le notifier de votre volonté d'interagir avec lui via l'application. SPICO vous propose d'envoyer une invitation dans 2 cas :

**Constant of the second second** 

Corsque vous souhaitez l'ajouter à un cercle de soins dans Dossiers, et que vous constatez qu'il est inactif.

#### En bref

Vous pouvez envoyer un message de notification à un confrère pour l'inviter à utiliser SPICO

----

Cette invitation consiste à envoyer un message prérédigé que vous pouvez envoyer par mail (depuis un ordinateur) ou par une solution de messagerie de votre choix (depuis votre smartphone).

Que ce soit dans l'onglet Discussions, ou l'onglet Dossiers, vous pourrez rencontrer deux cas de figure :

**1** . Le professionnel recherché apparait dans les résultats de recherche, car il est présent dans l'annuaire SPICO

2 . Le professionnel n'a pas de compte SPICO, et vous souhaitez lui envoyer une invitation.

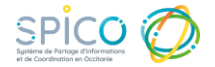

## Inviter un confrère à rejoindre SPICO

**1** • Lorsque vous démarrez une conversation ou que vous souhaitez ajouter un professionnel à une conversation existante, vous effectuez la recherche dans l'annuaire de SPICO.

Cas 1 : Le professionnel est présent dans l'annuaire mais inactif

Le résultat de recherche vous affiche le professionnel, ce qui signifie qu'il est dans l'annuaire SPICO, **mais une pastille grise avec un "?" indique qu'il n'est pas actif** sur SPICO **;** 

- Lorsque vous cliquez sur son nom, un message vous informe que l'utilisateur est inactif et vous propose de l'inviter.
- Cliquez sur « Oui »
- Vous ne connaissez pas ses coordonnées
  : la notification sera envoyée aux coordonnées renseignées dans l'outil
- Vous connaissez ses coordonnées : une fenêtre vous invitera à renseigner les informations (mail ou numéro de téléphone).

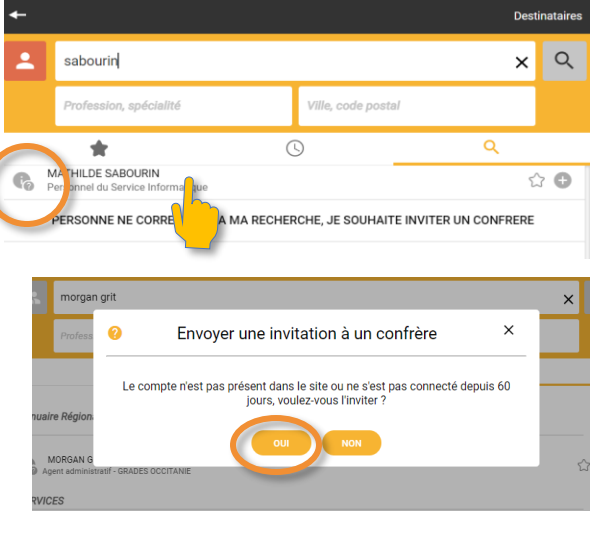

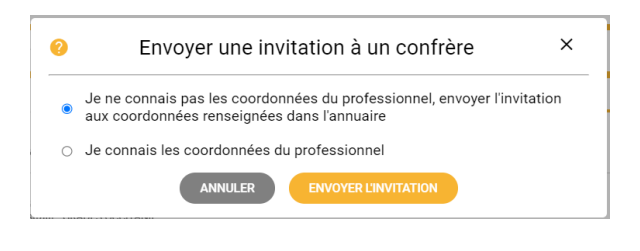

#### Cas 2 Le professionnel n'est pas présent dans l'annuaire

Lors de votre recherche, si vous ne trouvez pas le professionnel souhaité, cliquezsur « **Personne ne correspond à ma recherche, je souhaite inviter un confrère** »

Une fenêtre s'ouvre et vous invite à renseigner les coordonnées du professionnel. Il recevra un mail lui indiquant la procédure à suivre pour se connecter à SPICO.

Si le professionnel invité se connecte à SPICO, vous en serez notifié.

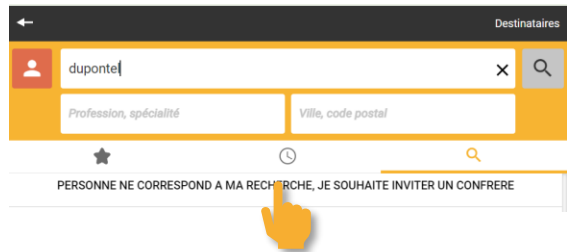

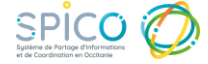

# Inviter un confrère à rejoindre SPICO

**2** • Depuis l'onglet Dossiers, lorsque vous souhaitez ajouter un professionnel au cercle de soin, vous notez que ce dernier est absent ou inactif.

- Depuis l'encart Cercle de soins d'un dossier du patient / usager, cliquer sur "**Consulter / modifier**".
- Sélectionnez Ajouter un professionnel ou un aidant,

💄 Ajouter un professionnel ou un aidant 🝷

• Puis Inviter un confrère à utiliser l'application.

| Cercle de soins Patient N°512131 : DUBOIS ANTOINE                           |         |  |  |  |  |
|-----------------------------------------------------------------------------|---------|--|--|--|--|
| Le cercle de soins regroupe les informations concernant les professionnels, | les aic |  |  |  |  |
| 🍰 Ajouter un professionnel ou un aidant 🝷                                   |         |  |  |  |  |
| Q Par recherche dans l'annuaire                                             |         |  |  |  |  |
| Manuellement                                                                |         |  |  |  |  |
| Inviter un confrère à utiliser l'application                                |         |  |  |  |  |
| <u> </u>                                                                    |         |  |  |  |  |

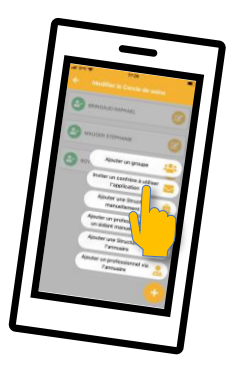

• Remplissez les champs (nom complet, puis adresse mail ou numéro de téléphone), puis envoyez.

| Inviter un confrère à utiliser l'application      |               |                     |         |         |  |  |
|---------------------------------------------------|---------------|---------------------|---------|---------|--|--|
| Veuillez renseigner les coordonnées du profession | nnel que vous | souhaitez inviter : |         |         |  |  |
| Nom complet                                       |               |                     |         |         |  |  |
| Adresse email                                     | OR            | Tél.mobile          |         |         |  |  |
|                                                   |               |                     | Annuler | Envoyer |  |  |

Si le professionnel invité se connecte à SPICO, vous recevrez une notification.

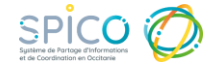